# TASCAM

# ファームウェアバージョンの確認

ファームウェアアップデート作業前に、お手持ちの**CD-200SB**の ファームウェアバージョンを確認します。

 本体の電源がオフの状態でSDカードおよびUSBメモリーを 抜き、本体のSTOPボタンとREPEATボタンを押したまま POWERスイッチを押して電源をオンにします。

#### メモ

ディスプレーに "WELCOME"を表示後、"VERSION"と表示 されるまでボタンを押したままにしてください。

- FOLDER ◀ / ▶ [PITCH / +、 △/ △] ボタンで、以下の中で表示を切り換え、各情報を確認します。
  - VERvv.vv (vv.vv:メインファームウェアバージョン)
  - BLD bbbb(bbbb:メインファームウェアビルド番号)
  - DRV d.dd (d.dd: CDドライブファームウェアバージョン)
  - DEC eeee (eeee:デコーダー ROMバージョン)
  - ●Lnnnnn (nnnnn:デコーダーファームウェアバージョン)

# ファームウェアアップデート手順

## アップデートメディアの用意

- 1. TASCAMのウェブサイト(http://tascam.jp/)より最新のフ ァームウェアをダウンロードし、圧縮ファイルを解凍します。
- 2. ダウンロードしたファームウェアをSDカードもしくはUSBメ モリーのルートフォルダ(一番上の階層)にコピーしてください。

### メインファームウェアのアップデート手順

本体の電源がオフの状態でSDカードおよびUSBメモリーを抜き、本体のDISPLAYボタンとOPEN/CLOSEボタンを押したままPOWERスイッチを押して電源をオンにします。

#### メモ

ディスプレーに"WELCOME"を表示後、"-UPDATE"と表示 されるまでボタンを押したままにしてください。 ディスプレーに"-UPDATE"と表示された後に押しているボタ ンを離すと、ディスプレーに"-NO DATA"と表示されます。

- 用意したアップデートメディアをSDカードスロットもしくは USB端子に挿入します。 アップデートメディアを確認しメインファームウェアアップデー ト用ファイルを確認すると、ディスプレーには "UPDATE?" と 表示されます。
- 3. 本体のDISPLAYボタンを押します。ディスプレーには "-ERASE"、"-WRITE" と表示され、アップデートを実行します。
- 4. アップデートが完了すると、ディスプレーには"-FINISH"と表示されます。
- 5. 本体のPOWERスイッチを押して、電源を切ってください。
- 6.「ファームウェアバージョンの確認」を参照して、「メインファー ムウェアバージョン」、「メインファームウェアビルド番号」が最 新のバージョン、ビルド番号となっていることを確認してくださ い。

ここで表示される「メインファームウェアバージョン」、「メイ ンファームウェアビルド番号」、および「デコーダーファームウ ェアバージョン」が、これからアップデートしようとしている ファームウェアバージョンと同じ、または新しい場合はアップ デートの必要はありません。

## メモ

「CDドライブファームウェアバージョン」および「デコーダー ROMバージョン」は、ファームウェアアップデートでは使用し ません。

以上で本機のメインファームウェアのアップデート作業は完了 です。

#### デコーダーファームウェアのアップデート手順

本体の電源がオフの状態でSDカードおよびUSBメモリーを抜き、本体のDISPLAYボタンとFOLDER/TRACK SELECTボタンの5ボタンを押したまま、POWERスイッチを押して電源をオンにします。

#### メモ

ディスプレーに"WELCOME"を表示後、"-IPL WRT"と表示 されるまでボタンを押したままにしてください。 ディスプレーに"-IPL WRT"と表示された後に押しているボタ ンを離すと、ディスプレーに"-SETFILE"と表示されます。

- 用意したアップデートメディアをSDカードスロットもしくは USB端子に挿入します。 アップデートメディアを確認しデコーダーファームウェア アップデート用ファイルを確認すると、ディスプレーには "-WRITING" と表示され、自動的にアップデートを実行します。
- 3. アップデートが完了すると、ディスプレーには"-DONE"と表示されます。
- 4. 本体のPOWERスイッチを押して、電源を切ってください。
- 5.「ファームウェアバージョンの確認」を参照して、「デコーダー ファームウェアバージョン」が最新のバージョンとなっている ことを確認してください。 以上で本機のデコーダーファームウェアのアップデート作業は 完了です。